# Configurable AV Matrix over IP with Video Wall 4K/60Hz 4:4:4

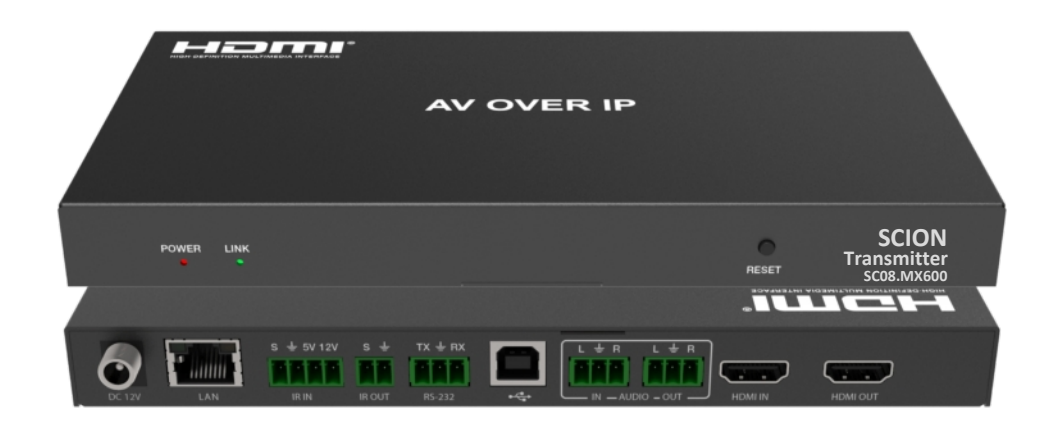

User Manual Version 2.0

# Thank you for purchasing this product

For optimum performance and safety, please read these instructions carefully before connecting, operating or adjusting this product. Please keep this manual for future reference.

# Surge protection device recommended

This product contains sensitive electrical components that may be damaged by electrical spikes, surges, electric shock, lighting strikes, etc. Use of surge protection systems is highly recommended in order to protect and extend the life of your equipment.

# Table of Contents

| 1. Introduction                       | 2  |
|---------------------------------------|----|
| 2. Features                           | 2  |
| 3. Package Contents                   | 2  |
| 4. Specifications                     | 3  |
| 5. Transmitter Panel Description      | 4  |
| 6. Receiver Panel Description         | 5  |
| 7. Connecting the Transmitter         | 6  |
| 8. Connecting the Receiver            | 6  |
| 9. Preparing your PC                  | 7  |
| 9.1. Setting PC for DHCP              | 7  |
| 9.2. Setting PC for Static IP Address | 8  |
| 10. Setting Device IP Addresses       | 9  |
| 10.1. Setting Transmitter IP Address  | 9  |
| 10.2. Setting Receiver IP Address     | 11 |
| 11. Application Drawing               | 13 |
| 12. Maintenance                       | 14 |
| 12.1. Servicing                       | 14 |
| 12.2. Warranty                        | 14 |
| 12.3. Returning a Product             | 14 |
| 12.4. Warranty Limits and Exclusions  | 15 |

# Software and Control

# 1. Introduction

The SC08.MX650 is an IP solution for distributing and switching HDMI signals over industry standard 1G networks, just like any conventional matrix without restricting the number of inputs and outputs. These encoders and decoders enable signal management of 4K/60Hz (4:4:4) signals with low latency, bi-directional infra-red, full duplex RS232, USB and embedded audio are also supported.

The video wall mode allows a single video source to be stretched across multiple displays, each receiver crops and scales the region of interest according to its position in the wall. Furthermore, the system is capable of splitting the wall to create a multi-view environment.

The SC08.MX650 is managed and controlled using RS232 or TCP/IP over the network with an integrated web browser or from virtually any third party controller, including those from AMX, Crestron, Control4.

#### 2. Features

- Uses H.264 and H.265 Encoding
- 4K/60Hz, 4:4:4
- Point-to-Point, Point-to-Multipoint & Multipoint-to-Multipoint
- Video Wall and Multi-View
- Uses 1G Ethernet
- Matrix Routes IR, RS232, USB
- PoE (Power over Ethernet)
- Control: RS232, TCP/IP, Web Interface

#### 3. Package contents

#### Transmitter

- 1. 1 x Main Unit (SC08.MX650T)
- 2. 1 x IR Blaster Cable
- 3. 1 x IR Receiver Cable
- 4. 1 x 12V/1A Power Adaptor
- 5. 1 x User Manual

#### Receiver

- 1. 1 x Main Unit (SC08.MX650R)
- 2. 1 x IR Blaster Cable
- 3. 1 x IR Receiver Cable
- 4. 1 x 12V/1A Power Adaptor
- 5. 1 x User Manual

# 4. Specifications

| Technical                  |                        |              |                                                                 |  |  |
|----------------------------|------------------------|--------------|-----------------------------------------------------------------|--|--|
| IDMI Standards HDMI        |                        | HDMI 2.0, HI | DCP 2.2                                                         |  |  |
| Bandwidth 10               |                        | 10.2Gbps     | 10.2Gbps                                                        |  |  |
| Video Resolutions          |                        | Up to 4K/60  | Hz                                                              |  |  |
| Colour Space               |                        | RGB / YCbCr  | 4:4:4, YCbCr 4:2:2, YUV 4:2:0                                   |  |  |
| Colour Depth               |                        | 8-bit        |                                                                 |  |  |
| HDMI Audio Formats         |                        | LPCM 7.1CH,  | , Dolby True HD™, Dolby Digital Plus™ and DTS HD Master Audio™. |  |  |
| Analogue Audio             |                        | L/R Stereo A | udio 20KHz, 0dB, 10K ohms                                       |  |  |
| Infra-Red                  |                        | Wide Bandw   | idth 30KHz to 56KHz (940nm)                                     |  |  |
| End to End Latency         |                        | Less than 10 | 0ms                                                             |  |  |
| Transmission Distance      | e                      | 100m @ 4K    | point-to-point or greater using 1G switches (LAN)               |  |  |
| Transmitter Connec         | tions                  | •            |                                                                 |  |  |
|                            | HDMI                   |              | 1 x HDMI Type A, 19-Pin                                         |  |  |
|                            | Infra-Red              |              | 1 x 4-Pin Phoenix Terminal                                      |  |  |
|                            | Stereo Audio           |              | 1 x 3-Pin Phoenix Terminal                                      |  |  |
| Inputs                     | Ethernet               |              | 1 x RJ45 Data Socket                                            |  |  |
|                            | RS232                  |              | 1 x 3-Pin Phoenix Terminal                                      |  |  |
|                            | USB                    |              | 1 x USB Type B (Host)                                           |  |  |
|                            | Power                  |              | 1 x 2.1mm Jack Socket                                           |  |  |
|                            | HDMI (Looped)          |              | 1 x HDMI Type A, 19-Pin                                         |  |  |
| Outputs                    | Stereo Audio           |              | 1 x 3-Pin Jack Socket                                           |  |  |
|                            | Infra-Red              |              | 1 x 2-Pin Phoenix Terminal                                      |  |  |
| <b>Receiver Connection</b> | 15                     |              |                                                                 |  |  |
|                            | Ethernet               |              | 1 x RJ45 Data Socket                                            |  |  |
|                            | Infra-Red              |              | 1 x 4-Pin Phoenix Terminal                                      |  |  |
| Inputs                     | RS232                  |              | 1 x 3-Pin Phoenix Terminal                                      |  |  |
|                            | Power                  |              | 1 x 2.1mm Jack Socket                                           |  |  |
|                            | HDMI                   |              | 1 x HDMI Type A, 19-Pin                                         |  |  |
| Orthough                   | Infra-Red              |              | 1 x 2-Pin Phoenix Terminal                                      |  |  |
| Outputs                    | Stereo Audio           |              | 1 x 3-Pin Phoenix Terminal                                      |  |  |
|                            | USB                    |              | 2 x USB Type A (Devices)                                        |  |  |
|                            |                        |              |                                                                 |  |  |
| Power                      | Transmitter            |              | Receiver                                                        |  |  |
| Туре                       | AC to DC Mains Adaptor |              | AC to DC Mains Adaptor                                          |  |  |
| Input                      | 100 ~ 240V AC 50/60Hz  |              | 100 ~ 240V AC 50/60Hz                                           |  |  |
| Output                     | DC 12V                 |              | DC 12V                                                          |  |  |
| Consumption 2.4 Watt       |                        |              | 2 Watt                                                          |  |  |
|                            |                        |              |                                                                 |  |  |

| Environment           | Transmitter                      | Receiver                            |  |
|-----------------------|----------------------------------|-------------------------------------|--|
| Storage Temperature   | -20° to 60°C                     |                                     |  |
| Operating Temperature | 0° to 40°C                       |                                     |  |
| Operating Humidity    | 20% to 90% RH (No Condensation)  |                                     |  |
| Dimensions            | (W) 200 x (D) 100 x (H) 20mm     | (W) 200 x (D) 100 x (H) 20mm        |  |
| Weight                | 470g                             | 475g                                |  |
| ESD                   | Human Body: +/-8Kv (air gap disc | charge), +/-4Kv (contact discharge) |  |
| Safety & Emissions    | CE, FCC, RoHS                    |                                     |  |

# 5. Transmitter Panel Description

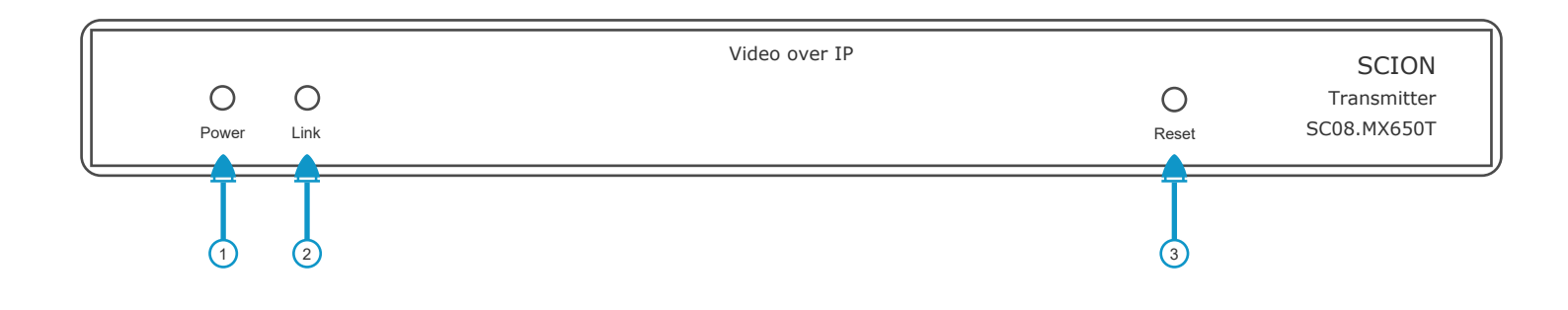

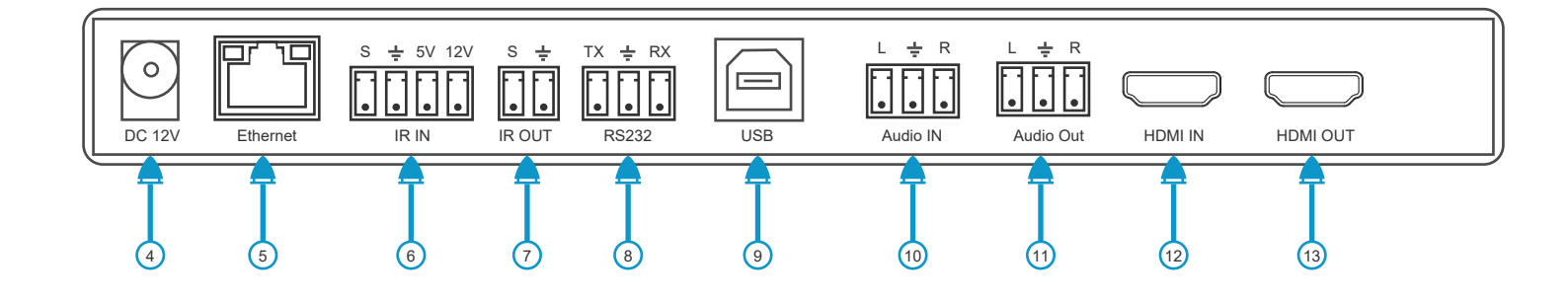

| Number | Name         | Function                                                                                                    |  |
|--------|--------------|----------------------------------------------------------------------------------------------------|--|
| 1      | Power LED    | System power status LED. The red LED will illuminate when the transmitter is powered.                                                  |  |
| 2      | Link LED     | Data transfer LED. The blue flashing LED indicates normal operation. Always on indicates connection failure. Unit requires re-booting. |  |
| 3      | Reset Button | Press and hold for 5 seconds to re-boot the unit.                                                                                      |  |
| 4      | DC 12V       | 12 volt 1 amp power input (unless using PoE switch).                                                                                   |  |
| 5      | Ethernet     | Connect to Ethernet switch using CAT5e/6/7 cable.                                                                                      |  |
| 6      | IR IN        | Connect IR receiver cable. The IR is routed with the HDMI signal to the receiver. Unit operates on both +5V and +12V devices.          |  |
| 7      | IR Out       | Connect the IR emitter and attach the other end to the source device.                                                                  |  |
| 8      | RS232        | Full duplex RS232 routed with HDMI signal.                                                                                             |  |
| 9      | USB          | USB routed with HDMI signal.                                                                                                    |  |
| 10     | Audio In     | Embedded analogue stereo audio.                                                                                                    |  |
| 11     | Audio Out    | De-Embedded analogue stereo audio from HDMI input.                                                                                     |  |
| 12     | HDMI In      | HDMI input from source device.                                                                                                    |  |
| 13     | HDMI Out     | HDMI output looped from input                                                                                                    |  |

# 6. Receiver Panel Description

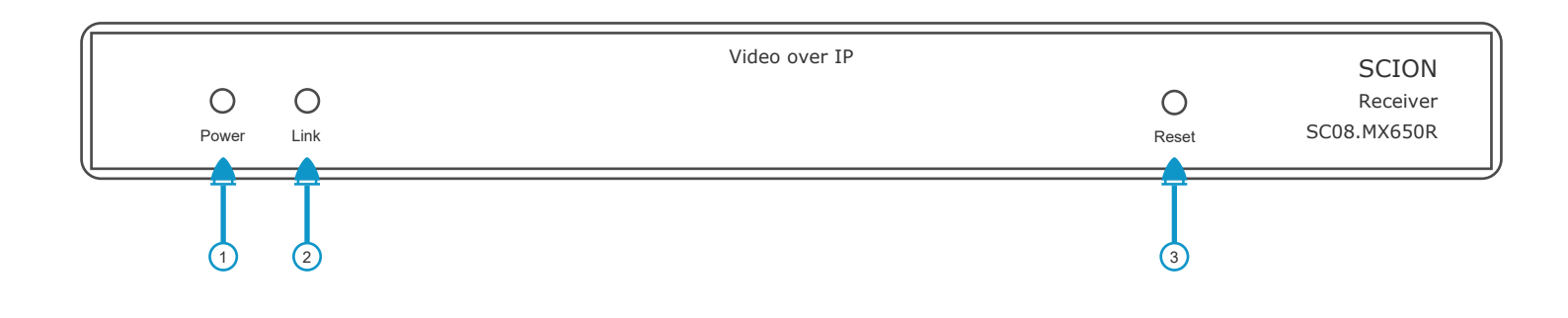

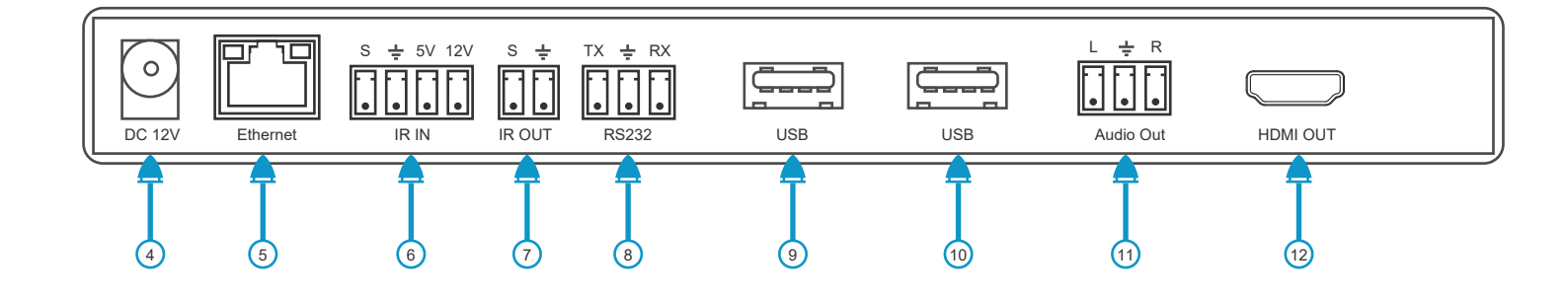

| Number | Name         | Function                                                                                                    |
|--------|--------------|----------------------------------------------------------------------------------------------------|
| 1      | Power LED    | System power status LED. The red LED will illuminate when the transmitter is powered.                                                  |
| 2      | Link LED     | Data transfer LED. The blue flashing LED indicates normal operation. Always on indicates connection failure. Unit requires re-booting. |
| 3      | Reset Button | Press and hold for 5 seconds to re-boot the unit.                                                                                      |
| 4      | DC 12V       | 12 volt 1 amp power input (unless using PoE switch).                                                                                   |
| 5      | Ethernet     | Connect to Ethernet switch using CAT5e/6/7 cable.                                                                                      |
| 6      | IR IN        | Connect IR receiver cable. The IR is routed with the HDMI signal to the receiver. Unit operates on both +5V and +12V devices.          |
| 7      | IR Out       | Connect the IR emitter and attach the other end to the display IR window.                                                              |
| 8      | RS232        | Full duplex RS232 routed with HDMI signal.                                                                                             |
| 9      | USB          | USB routed with HDMI signal.                                                                                                    |
| 10     | USB          | USB routed with HDMI signal.                                                                                                    |
| 11     | Audio Out    | De-Embedded analogue stereo audio from HDMI or analogue input of transmitter.                                                          |
| 12     | HDMI Out     | HDMI output looped from input                                                                                                    |

# 7. Connecting the Transmitter

- 1. Place the transmitter on a non-heat emitting surface such as a shelf. Do not place the transmitter on a third party product as this may cause overheating and damage the unit.
- 2. Ensure all cables are snag free and not laying across the transmitters housing as this may damage the cables.
- 3. Connect the HDMI cable to the **HDMI IN** and to your source device output.
- 4. Optional Connect the HDMI cable to the HDMI OUT and the local sink device.
- 5. Optional Connect the IR receiver cable to the **IR IN** and place the other end of the cable in line sight of the display IR remote control.
- 6. Optional Connect the IR emitter (blaster) cable to the **IR OUT** and position the emitter over the source device IR window. Use a IR cover or blocker to prevent light bleeding to other devices.
- 7. Connect a CAT5e/6/7 patch cable to the LAN/Ethernet port and the 1G network switch.
- 8. Optional Connect a host USB cable to the USB port and the PC.
- 9. Optional Connect a 3-Pin Phoenix Terminal to the Audio IN and the audio source device. This audio is software selectable on the receiver.
- 10. Optional Connect a 3-Pin Phoenix Terminal to the **Audio OUT** and the sound distribution system. The audio is software selectable between the HDMI input and the analogue Audio IN.
- 11. Connect the power supply unless you are using PoE network switches.

#### 8. Connecting the Receiver

- 1. Place the receiver on a non-heat emitting surface such as a shelf or mount vertically behind the display. Do not place the transmitter directly on the display as this may cause overheating and damage the unit.
- 2. Ensure all cables are snag free and not laying across the transmitters housing as this may damage the cables.
- 3. Connect the HDMI cable to the HDMI OUT and to your display input.
- 4. Optional Connect the IR receiver cable to the **IR IN** and place the other end of the cable in line sight of the source device IR remote control.
- 5. Optional Connect the IR emitter (blaster) cable to the IR OUT and position the emitter over displays IR window.
- 6. Connect a CAT5e/6/7 patch cable to the LAN/Ethernet port and the 1G network switch.
- 7. Optional Connect a keyboard to the USB port.
- 8. Optional Connect a mouse to the **USB** port.
- 9. Optional Connect a 3-Pin Phoenix Terminal to the **Audio OUT** and the display or sound amplifier. The audio is software selectable between the HDMI input and the analogue Audio IN of the transmitter.

Page 6

10. Connect the power supply unless you are using PoE network switches.

#### Software and Control

#### 9. Preparing your PC

- a. If your network includes a router or DHCP server, IP addresses will be issued automatically and therefore your PC settings should be set to "Obtain an IP address automatically".
- b. If no router or DHCP server is used, all the devices including the PC will need individual static IP addresses.

#### 9.1. Setting PC for DHCP

- 1. On your PC, go to Control Panel > Network and Internet > Network Connections > Local Area Connections, right click on it and choose Properties.
- 2. In the "Local Area Connections Properties" dialogue box, double click Internet Protocol Version 4 (TCP/Ipv4).
- 3. In the "Internet Protocol Version 4(TCP/Ipv4) Properties" dialogue box, select "Obtain an IP address automatically".
- 4. Click "OK".
- 5. Your PC is now ready to accept an IP address issued by the router or DHCP server.

| Local Area Connection Properties                                                                                                    | Internet Protocol Version 4 (TCP/Ipv4) Properties                                                                                                    |
|----------------------------------------------------------------------------------------------------|----------------------------------------------------------------------------------------------------|
| Networking                                                                                                    | General                                                                                                    |
| Connect using:                                                                                                    | You can get IP settings assigned automatically if your network<br>supports this capability. Otherwise, you need to ask your network<br>administrator for the appropriate IP settings.<br>Obtain an IP address automatically: |
| Client for Microsoft Networks                                                                                                    | Use the following IP address:                                                                                                    |
| QoS Packet Scheduler                                                                                                    | Subnet mask:                                                                                                    |
| ✓    →    Internet Protocol Version 6 (TCP/Ipv6)      ✓    →    Internet Protocol Version 4 (TCP/Ipv4)                                                                          | Default gateway:                                                                                                    |
|                                                                                                    | Obtain DNS server address automatically                                                                                                    |
|                                                                                                    | Use the following DNS server addresses:                                                                                                    |
| Description<br>Transmission Control Protocol/Internet Protocol. The default wide<br>area network protocol that provides communication across<br>diverse interconnected networks | Alternate DNS server:                                                                                                    |
|                                                                                                    | Validate settings upon exit Advanced                                                                                                    |
| OK Cancel                                                                                                    | OK Cancel                                                                                                    |
|                                                                                                    |                                                                                                    |

#### 9.2. Setting PC for Static IP Address

- 1. On your PC, go to **Control Panel > Network and Internet > Network Connections > Local Area Connections**, right click on it and choose **Properties**.
- 2. In the "Local Area Connections Properties" dialogue box, double click Internet Protocol Version 4 (TCP/Ipv4).
- 3. In the "Internet Protocol Version 4(TCP/Ipv4) Properties" dialogue box, select "Use the following IP address".
- 4. Insert the IP address 169.254.23.30 and subnet mask 255.255.255.0
- 5. Click "OK".
- 6. Your PC is now ready and can be connected to the transmitter or receiver.

| Local Area Connection Properties                                                                                                    | Internet Protocol Version 4 (TCP/Ipv4) Properties                                                                                                    |
|----------------------------------------------------------------------------------------------------|----------------------------------------------------------------------------------------------------|
| Networking                                                                                                    | General                                                                                                    |
| Connect using:                                                                                                    | You can get IP settings assigned automatically if your network<br>supports this capability. Otherwise, you need to ask your network<br>administrator for the appropriate IP settings.<br>Obtain an IP address automatically: |
| Client for Microsoft Networks                                                                                                    | <u>I</u> P address: [169 . 254 . 23 . 30]                                                                                                    |
| QoS Packet Scheduler                                                                                                    | Subnet mask: 255 . 255 . 0                                                                                                    |
| Internet Protocol Version 6 (TCP/Ipv6)                                                                                                    | Default gateway:                                                                                                    |
| Internet Protocol Version 4 (TCP/Ipv4)                                                                                                    | Obtain DNS server address automatically                                                                                                    |
| I <u>n</u> stall <u>U</u> ninstall P <u>r</u> operties                                                                                       | Use the following DNS server addresses:                                                                                                    |
|                                                                                                    | Preferred DNS server:                                                                                                    |
| Description<br>Transmission Control Protocol/Internet Protocol. The default wide<br>area network protocol that provides communication across | Alternate DNS server:                                                                                                    |
| diverse interconnected networks                                                                                                    |                                                                                                    |
|                                                                                                    | Validate settings upon exit Advanced                                                                                                    |
| OK Cancel                                                                                                    | OK Cancel                                                                                                    |

#### 10. Setting Device IP Addresses

The IP address of your PC is now set to 169.254.23.30, therefore all other products on the LAN should be in the same network segment. IP: 169.254.23.XX and Subnet: 255.255.255.0.

The default IP addresses for the transmitter and receiver is 169.254.23.10 and 169.254.23.11 respectively. When changing the addresses we recommend using the following IP address range.

- Transmitter 1 = 169.254.23.51
- Transmitter 2 = 169.254.23.52
- Transmitter 3 = 169.254.23.53
- Continue with 54, 55 etc.
- Receiver 1 = 169.254.23.101
- Receiver 1 = 169.254.23.102
- Receiver 1 = 169.254.23.103
- Continue with 104, 104 etc.

Important: Do not use the IP addresses assigned to the PC (169.254.23.30) or the SC08.CTL100 controller (169.254.23.100) as this will cause network problems.

#### 10.1. Setting Transmitter IP Address

- 1. Connect the CAT5e/6 Ethernet cable to the transmitter "LAN" port and the PC or network switch. If the switch has the facility to provide PoE the transmitter will power.
- 2. After initialising the blue LED will begin to flash.
- 3. Open your Web Browser and enter the transmitters default IP address (169.254.23.10).
- 4. In the Login dialogue box enter the user name "admin" and password "admin".

| 169.254.23.10                                       | × +               |       |  |
|-----------------------------------------------------|-------------------|-------|--|
| $\leftrightarrow$ $\rightarrow$ $\times$ $\bigcirc$ | (i) 169.254.23.10 |       |  |
|                                                     |                   |       |  |
|                                                     |                   |       |  |
|                                                     |                   |       |  |
|                                                     | Username:         | admin |  |
|                                                     | Password:         | admin |  |
|                                                     |                   |       |  |
|                                                     |                   |       |  |
|                                                     |                   |       |  |
|                                                     |                   |       |  |

#### www.scion-tech.co.uk

sales@scion-tech.co.uk

- Scion Tech
  - 5. Select "Static".
  - 6. Enter the IP address, subnet mask, gateway and port.
  - 7. Click "Save" to confirm the changes.

The transmitter is now ready to connect to the system.

| 169.254.23.10                         | × +                                                                      |
|---------------------------------------|--------------------------------------------------------------------------|
| $\leftrightarrow$ $\star$ $\triangle$ | (i) 169.254.23.10                                                        |
|                                       |                                                                          |
|                                       | IP Settings                                                              |
| HDMI                                  | Mode Static DHCP                                                         |
| Status                                | IP Address      169 . 254 . 23 . 51      Gateway      169 . 254 . 23 . 1 |
| Video                                 | Subnet Mask      255 . 255 . 255 . 0      Port      80                   |
| Naturali                              |                                                                          |
| INELWORK                              | web Login Settings                                                       |
| Update                                | Mode User Admin                                                          |
|                                       | Old Password                                                             |
|                                       | New Password                                                             |
|                                       | Confirm                                                                  |
|                                       | Password                                                                 |
|                                       | Set Network Defaults Save                                                |
|                                       |                                                                          |

# Software and Control

# 10.2. Setting Receiver IP Address

- 1. Connect the CAT5e/6 Ethernet cable to the receiver "LAN" port and the PC or network switch. If the switch has the facility to provide PoE the receiver will power.
- 2. After initialising the blue LED will begin to flash.
- 3. Open your Web Browser and enter the receivers default IP address (169.254.23.11).
- 4. In the Login dialogue box enter the user name "admin" and password "admin".

| 169.254.23.11                                            | × +               |       |  |
|----------------------------------------------------------|-------------------|-------|--|
| $\leftrightarrow \rightarrow \mathbf{x} \Leftrightarrow$ | (i) 169.254.23.11 |       |  |
|                                                          |                   |       |  |
|                                                          |                   |       |  |
|                                                          |                   |       |  |
|                                                          | Username:         | admin |  |
|                                                          | Password:         | admin |  |
|                                                          |                   |       |  |
|                                                          |                   |       |  |
|                                                          |                   |       |  |
|                                                          |                   |       |  |

- 5. Select "Static".
- 6. Enter the IP address, subnet mask, gateway and port.
- 7. Click "Save" to confirm the changes.

The receiver is now ready to connect to the system.

| 169.254.23.11                         | × +                                                           |
|---------------------------------------|---------------------------------------------------------------|
| $\leftrightarrow$ $\star$ $\triangle$ | (i) 169.254.23.11                                             |
|                                       |                                                               |
|                                       | IP Settings                                                   |
| HDMI                                  | Mode Static DHCP                                              |
| Status                                | IP Address      169.254.23.101      Gateway      169.254.23.1 |
| Video                                 | Subnet Mask      255.255.255.0      Port      80              |
|                                       |                                                               |
| Network                               | Web Login Settings                                            |
| Update                                | Mode User Admin                                               |
|                                       | Old Password                                                  |
|                                       | New Password                                                  |
|                                       | Confirm                                                       |
|                                       | Password                                                      |
|                                       |                                                               |
|                                       | Set Network Defaults Save                                     |
|                                       |                                                               |

# Software and Control

# 11. Application Drawing

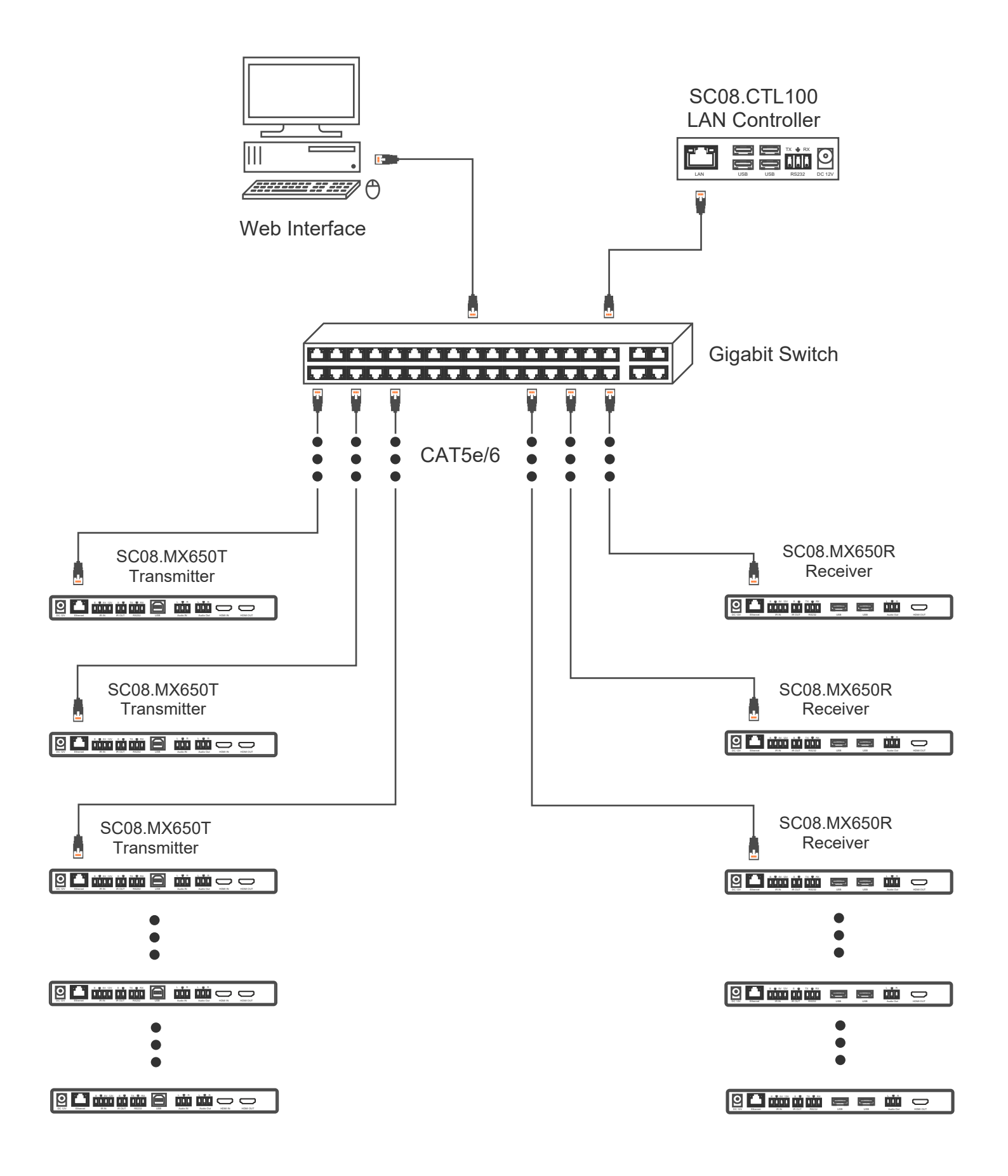

Page 13

#### www.scion-tech.co.uk

# 12. Maintenance

Clean this unit with a soft, dry cloth. Never use alcohol, pint thinner of benzene to clean these devices.

# 12.1 Servicing

Damage requiring service: This product should be serviced by a qualified service engineer if:

- The DC power cord or AC adaptor has been damaged.
- Objects or liquids have entered the housings.
- The product has been exposed to rain.
- The product has stopped working or shows signs of significant change in operating performance or function.
- The unit has been dropped or severely damaged externally.

Servicing personnel: Do not attempt to service the product beyond that described in these instructions. Refer all other servicing to authorised serving personnel.

Replacement parts: When parts need replacing ensure the service engineer uses parts specified by the manufacture or parts that have the same characteristics as the original parts. Unauthorised substitutes may result in fire, electric shock or other hazards.

Safety check: After a repair or service, ask the engineer to perform safety checks to confirm the product is in proper working condition.

# 12.2 Warranty

If your product does not work properly because of a defect in materials or workmanship, our Company (referred to as "the warrantor") will, for the length of the period indicated as below, (Parts and labour 2 years) which starts with the date of original purchase ("Limited Warranty period"), at its option either (a) repair your product with new or refurbished parts, or (b) replace it with a new of a refurbished product. The decision to repair or replace will be made by the warrantor.

During the "Labour" Limited Warranty period there will be no charge for labour. During the "Parts" warranty period, there will be no charge for parts. You must mail-in your product during the warranty period. This Limited Warranty is extended only to the original purchaser and only covers product purchased as new. A purchase receipt or other proof of original purchase date is required for Limited Warranty service.

# 12.3 Returning a Product

When shipping the unit carefully pack and send it prepaid, adequately insured and preferably in the original carton. Include a letter detailing the complaint and provide a day time phone number and/or email address where you can be reached.

#### 12.4 Limited warranty limits and exclusions

This Limited Warranty ONLY COVERS failures due to defects in materials or workmanship, and DOES NOT COVER normal wear and tear or cosmetic damage. The Limited Warranty ALSO DOES NOT COVER damages which occurred in shipment, or failures which are caused by products not supplied by warrantor, or failures which result from accidents, misuse, abuse, neglect, mishandling, misapplication, alteration, faulty installation, set-up adjustments, maladjustment of consumer controls, improper maintenance, power line surge, lightning damage, modification, or service by anyone other than a Factory Service centre or other authorized service engineer, or damage that is attributable to acts of God.

THERE ARE NO EXPRESS WARRANTIES EXCEPT AS LISTED UNDER "LIMITED WARRANTY COVERAGE". THE WARRANTOR IS NOT LIABLE FOR INCIDENTAL OR CONSEQUENTIAL DAMAGES RESULTING FROM THE USE OF THIS PRODUCT, OR ARISING OUT OF ANY BREACH OF THIS WARRANTY. (As examples, this excludes damages for lost time, cost of having someone remove or re-install an installed unit if applicable, travel to and from the service, loss of or damage to media or images, data or other recorded content. The items listed are not exclusive, but are for illustration only).

PARTS AND SERVICE, WHICH ARE NOT COVERED BY THIS LIMITED WARRANTY, ARE YOUR RESPONSIBILITY. This returns policy does not affect your legal rights. Details of your legal rights are available from Trading Standards or Citizens Advice Consumer Service.

Scion Tech Limited Thatcham, Berkshire, United Kingdom

Page 15